# Altivar 61/71

## Bedienungsanleitung

Für spätere Verwendung aufbewahren

Standard-Fipio-Karte

VW3 A3 311

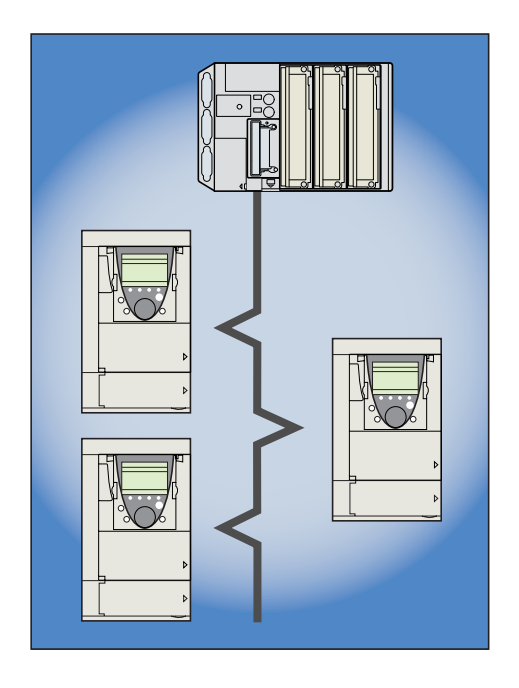

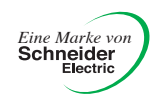

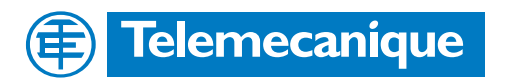

# Inhaltsverzeichnis

| 1. Bevor Sie beginnen                                                                                                    | 3                                            |
|----------------------------------------------------------------------------------------------------|----------------------------------------------|
| 2. Aufbau der Dokumentation                                                                                                    | 4                                            |
| 3. Einführung                                                                                                    | 5<br>5<br>5<br>5                             |
| 4. Inbetriebnahme der Hardware                                                                                                   | 6<br>6<br>6<br>6<br>6<br>7                   |
| 5. Anschluß an den Bus         5. 1. Anschlußbelegung der Karte         5. 2. Anschlußzubehör         5. 3. Verdrahtungsbeispiel | 8<br>8<br>8<br>8<br>8<br>8                   |
| 6. Konfiguration                                                                                                    | 9<br>9<br>12<br>14<br>15                     |
| 7. Diagnose                                                                                                    | 16<br>16<br>16<br>17<br>17<br>18<br>19<br>19 |
| 8. Inbetriebnahme der Software                                                                                                   | 20<br>20<br>21<br>22<br>23<br>23<br>24<br>26 |

Diese Anleitung wurde mit großer Sorgfalt erstellt. Schneider Electric GmbH übernimmt jedoch keine Haftung bei fehlerhafter Darstellung oder Nichterwähnung technischer Zusammenhänge. Insbesondere wird eine Haftung für Schäden, die aus der Anwendung der technischen Beschreibung resultieren sollten, ausgeschlossen.

Die in dieser Dokumentation beschriebenen Produkte und Funktionen können jederzeit den neuesten technologischen Entwicklungen angepaßt werden. Die gegebenen Informationen können somit nicht als Vertragsgegenstand angesehen werden.

Bevor Sie Arbeiten am Frequenzumrichter durchführen, lesen Sich sich bitte diese Anleitung genau durch und befolgen Sie die Anweisungen.

# 

#### **BERÜHRUNGSSPANNUNGEN!**

- Bevor Sie den Frequenzumrichter ATV61/71 installieren oder in Betrieb nehmen, lesen Sie sich diese Montageanleitung bitte sorgfältig durch und befolgen Sie die Anweisungen. Montage-, Einstell- und Reparaturarbeiten dürfen ausschließlich von qualifiziertem Fachpersonal durchgeführt werden.
- Der Betreiber hat dafür Sorge zu tragen, daß sämtliche Geräte entsprechend den einschlägigen nationalen und internationalen Normen geerdet sind.
- Bei eingeschaltetem Umrichter werden die Leistungselektronik sowie diverse Komponenten der Steuerung über das Netz versorgt. NICHT BERÜHREN.
   Es darf ausschließlich elektrisch isoliertes Werkzeug verwendet werden.
- · Bei eingeschaltetem Umrichter keine ungeschirmten Komponenten oder Schraubklemmen berühren.
- Die Klemmen PA/+ und PC/- bzw. die Kondensatoren des DC-Busses dürfen nicht kurzgeschlossen werden.
- · Vor Inbetriebnahme des Umrichters sind sämtlich Abdeckungen zu montieren und zu schließen.
- Vor der Durchführung von Wartungs- oder Reparaturarbeiten am Umrichter unbedingt beachten:
   Umrichter vom Netz trennen.
  - Warnschild "NICHT EINSCHALTEN" am Leistungsschütz oder Leistungstrenner des Umrichters anbringen.
  - Schütz bzw. Trennschalter in geöffneter Stellung verriegeln.
- Vor der Durchführung von Arbeiten ist der Umrichter unbedingt vom Netz und von einer ggf. vorhandenen externen Versorgung zu trennen. 15 MINUTEN WARTEN, so daß sich die Kondensatoren des DC-Busses entladen können. Messen Sie anschließend die Spannung des DC-Busses wie in der Montageanleitung beschrieben; die Gleichspannung muß unter 45 V liegen. Die LED-Anzeige am Frequenzumrichter ist zum Nachweis der Spannungsfreiheit des DC-Busses nicht genau genug.

Achtung: Lebensgefahr

# ACHTUNG

#### DEFEKTES GERÄT

Überzeugen Sie sich davon, daß der Umrichter nicht defekt ist; nicht installieren oder in Betrieb nehmen, wenn Sie Zweifel am ordnungsgemäßen Zustand des Gerätes haben.

Andernfalls können schwerwiegende Schäden auftreten.

# 2. Aufbau der Dokumentation

Die technischen Unterlagen zum Altivar 61/71 stehen im Internet unter www.telemecanique.com zum Download bereit; sie befinden sich aber auch auf der im Lieferumfang des Frequenzumrichters enthaltenen CD-ROM.

#### Montageanleitung

Diese Anleitung beschreibt:

- die Montage,
- den Anschluß des Frequenzumrichters.

#### Programmieranleitung

Diese Anleitung beschreibt:

- die Funktionen,
- die Parameter,
- · die Benutzung des Bedienterminals (integriertes Terminal oder Grafikterminal).

#### Handbuch Kommunikationsparameter

Diese Anleitung beschreibt:

- die einzelnen Umrichterparameter unter besonderer Berücksichtigung der Besonderheiten (Adressen, Formate usw.) bei Einsatz eines Bussystems oder Kommunikationsnetzes,
- · die diversen Kommunikationsmodi (Zustandsgrafik),
- die Interaktion zwischen Kommunikation und lokaler Steuerung.

# ■ Bedienungsanleitungen für Modbus, CANopen, Ethernet, Profibus, INTERBUS, Uni-Telway, Modbus Plus, Fipio...

Diese Anleitungen beschreiben:

- · den Anschluß am Bus oder Netzwerk,
- die Konfiguration der besonderen Kommunikationsparameter über das integrierte Terminal oder das Grafikterminal,
- · die Diagnose,
- · die Inbetriebnahme der Software,
- · die Kommunikationsfunktionen des Protokolls.

#### Migrationsleitfaden Altivar 58/58F

Dieser Leitfaden geht ausführlich auf die Unterschiede zwischen Altivar 61/71 und Altivar 58/58F ein.

Er beschreibt die beim Austausch eines Altivar 58 bzw. 58F durchzuführenden Maßnahmen, unter besonderer Berücksichtigung von Frequenzumrichtern, die über Bussysteme oder Netzwerke kommunizieren.

### 3.1. Allgemeines

Die Fipio-Kommunikationskarte ermöglicht den Anschluß eines Frequenzumrichters ATV 61/71 an einen Fipio-Bus.

Durch den Datenaustausch kann auf sämtliche Funktionen des Frequenzumrichters zugegriffen werden:

- Steuerung,
- Überwachung,
- Einstellung,
- Konfiguration.

Als Profil wird FED C 32 verwendet.

Die periodischen Variablen können über die Funktion "Kommunikationsscanner" konfiguriert werden.

- Es können wahlweise folgende Zuordnungen vorgenommen werden:
  - Ausgangsseitig: Steuerung, Sollwerte, häufige Einstellungen,
  - Eingangsseitig: Überwachungsdaten (Status, Messungen usw.).

Weniger häufigere Einstellwerte und Konfigurationsparameter können mit Hilfe des PKW-Dienstes (indizierte periodische Variablen) geschrieben oder gelesen werden.

Die Karte verfügt über einen 9poligen SUB-D-Stecker für die Verbindung zum Fipio-Bus.

Das Fipio-Bus-Anschlußkabel sowie das Anschlußzubehör sind separat zu bestellen.

Die Adresse des Frequenzumrichters wird mit den DIP-Schaltern auf der Fipio-Karte konfiguriert.

Über das Grafikterminal oder das integrierte Terminal des Frequenzumrichters können diverse Funktionen zur Kommunikationsdiagnose aufgerufen werden.

### 3. 2. Begriffsdefinitionen

#### Anzeigen auf dem Bedienterminal des Umrichters.

Die Menüs werden auf dem Grafikterminal in eckigen Klammern dargestellt. Beispiel:[1.9 KOMMUNIKATION].

Auf dem integrierten 7-Segment-Terminal werden die Menüs in runden Klammern dargestellt. Beispiel: (*L D n -*).

Parameterbezeichnungen stehen am Grafikterminal in eckigen Klammern. Beispiel: [v Rückfall]

Parametercodes werden auf dem integrierten 7-Segment-Terminal in runden Klammern angezeigt. Beispiel: (*L F F*).

#### Formate

Hexadezimalwerte werden folgendermaßen dargestellt:16#. Binärwerte werden folgendermaßen dargestellt:2#.

### 4. 1. Erhalt der Karte

Kontrollieren Sie, ob die auf dem Etikett aufgedruckte Bezeichnung der Karte mit den Angaben auf dem Lieferschein und auf der Bestellung übereinstimmt.

· Öffnen Sie die Verpackung und kontrollieren Sie die Optionskarte und die Diskette auf eventuelle Transportschäden.

# 4. 2. Beschreibung der Hardware

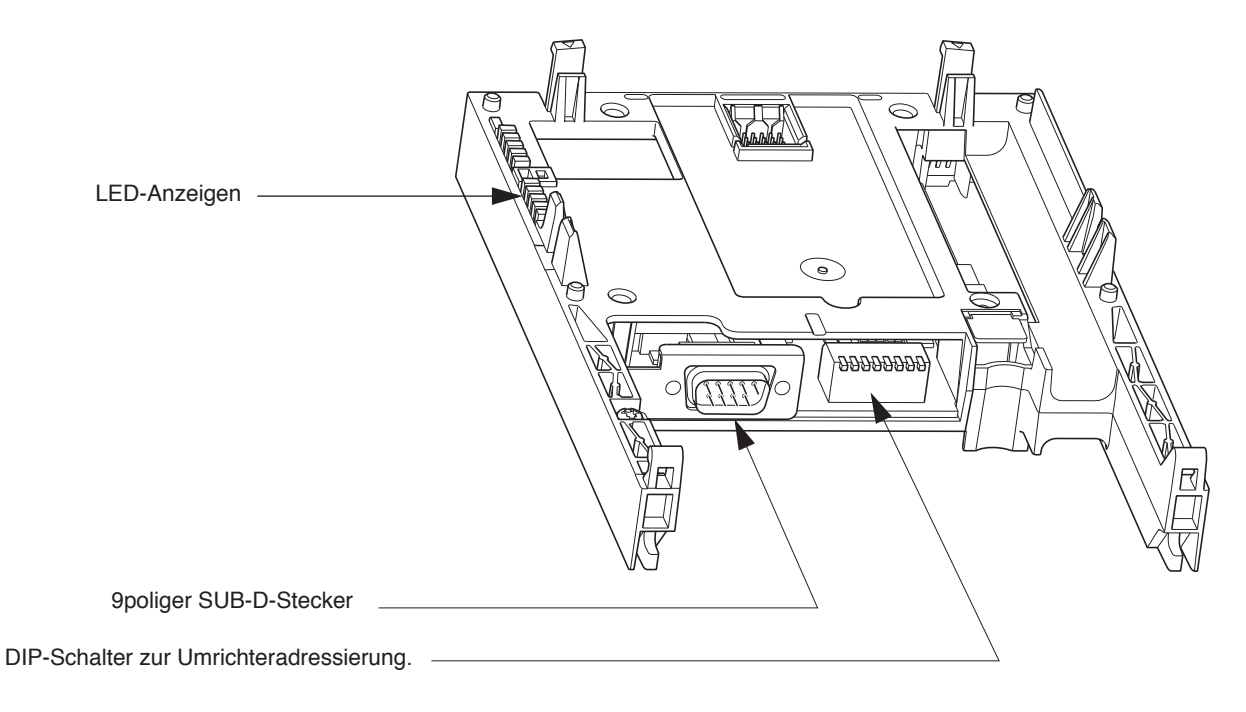

# 4. 3. Einbau der Karte in den Frequenzumrichter

Siehe Montageanleitung

## 4. 4. Codierung der DIP-Schalter

Die DIP-Schalter dienen zur Festlegung der Umrichteradresse (1 bis 62) am Bus.

Einstellungen an den DIP-Schaltern dürfen stets nur bei ausgeschaltetem Umrichter erfolgen.

Die jeweilige Schaltstellung der DIP-Schalter entspricht dem folgenden Wert:

• 0 = OFF = Schalter oben,

• 1 = ON = Schalter unten.

Die Adresse ist binär codiert.

Die Schaltstellungen der DIP-Schalter für sämtliche konfigurierbaren Adressen sind in der nachfolgenden Tabelle aufgeführt:

| Adresse | DIP-Schalter | Adresse | DIP-Schalter | Adresse | DIP-Schalter | Adresse | DIP-Schalter |
|---------|--------------|---------|--------------|---------|--------------|---------|--------------|
| 0       | 0000 0000    | 16      | 0001 0000    | 32      | 0010 0000    | 48      | 0011 0000    |
| 1       | 0000 0001    | 17      | 0001 0001    | 33      | 0010 0001    | 49      | 0011 0001    |
| 2       | 0000 0010    | 18      | 0001 0010    | 34      | 0010 0010    | 50      | 0011 0010    |
| 3       | 0000 0011    | 19      | 0001 0011    | 35      | 0010 0011    | 51      | 0011 0011    |
| 4       | 0000 0100    | 20      | 0001 0100    | 36      | 0010 0100    | 52      | 0011 0100    |
| 5       | 0000 0101    | 21      | 0001 0101    | 37      | 0010 0101    | 53      | 0011 0101    |
| 6       | 0000 0110    | 22      | 0001 0110    | 38      | 0010 0110    | 54      | 0011 0110    |
| 7       | 0000 0111    | 23      | 0001 0111    | 39      | 0010 0111    | 55      | 0011 0111    |
| 8       | 0000 1000    | 24      | 0001 1000    | 40      | 0010 1000    | 56      | 0011 1000    |
| 9       | 0000 1001    | 25      | 0001 1001    | 41      | 0010 1001    | 57      | 0011 1001    |
| 10      | 0000 1010    | 26      | 0001 1010    | 42      | 0010 1010    | 58      | 0011 1010    |
| 11      | 0000 1011    | 27      | 0001 1011    | 43      | 0010 1011    | 59      | 0011 1011    |
| 12      | 0000 1100    | 28      | 0001 1100    | 44      | 0010 1100    | 60      | 0011 1100    |
| 13      | 0000 1101    | 29      | 0001 1101    | 45      | 0010 1101    | 61      | 0011 1101    |
| 14      | 0000 1110    | 30      | 0001 1110    | 46      | 0010 1110    | 62      | 0011 1110    |
| 15      | 0000 1111    | 31      | 0001 1111    | 47      | 0010 1111    | 63      | 0011 1111    |

Bei Fipio ist die Adresse 0 für die SPS als Bus-Master reserviert und die Adresse 63 für das Programmierterminal bzw. die Bedienkonsole.

Diese beiden Adressen dürfen für den Frequenzumrichter also nicht verwendet werden. Sollte dem Umrichter dennoch die Adresse 0 zugewiesen worden sein, wird dessen Fipio-Karte deaktiviert.

Ein- und dieselbe Adresse darf nicht gleichzeitig zwei am Fipio-Bus angeschlossenen Geräte zugewiesen sein. Dauerhaftes Blinken der LEDs bedeutet, daß der Frequenzumrichter sich nicht am Fipio-Bus anmelden kann, weil einem anderen Gerät dieselbe Adresse zugewiesen worden ist.

Beispiele:

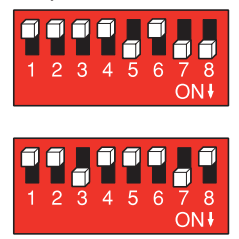

Adresse 11 = 2#0000 1011

Adresse 34 = 2#0010 0010

# 5. 1. Anschlußbelegung der Karte

9poliger SUB-D-Stecker

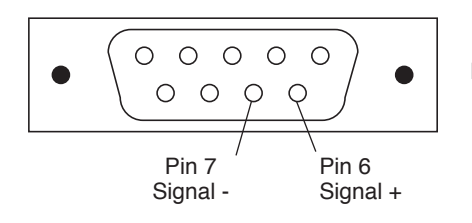

Nur die Pins 6 und 7 sind beschaltet.

# 5. 2. Anschlußzubehör

Buchse TSX FPACC2

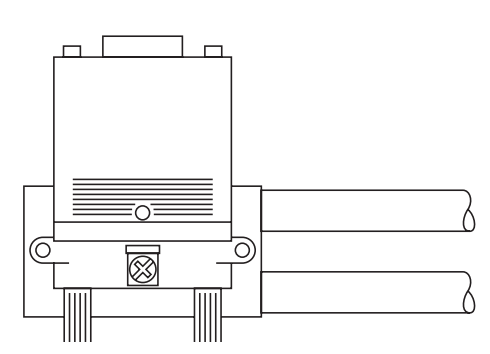

Zum Anschluß an den Fipio-Bus muß der Frequenzumrichter ausgeschaltet sein.

Der Anschluß an die Fipio-Karte erfolgt mit Hilfe eines Steckverbinders TSX FP ACC 12 oder TSX FP ACC 2.

Bei Verwendung des Steckverbinders TSX FP ACC 2 liegen die Fipio-Kabel und/oder der Leitungsabschluß TSX FP ACC 7 auf der rechten Seite.

## 5. 3. Verdrahtungsbeispiel

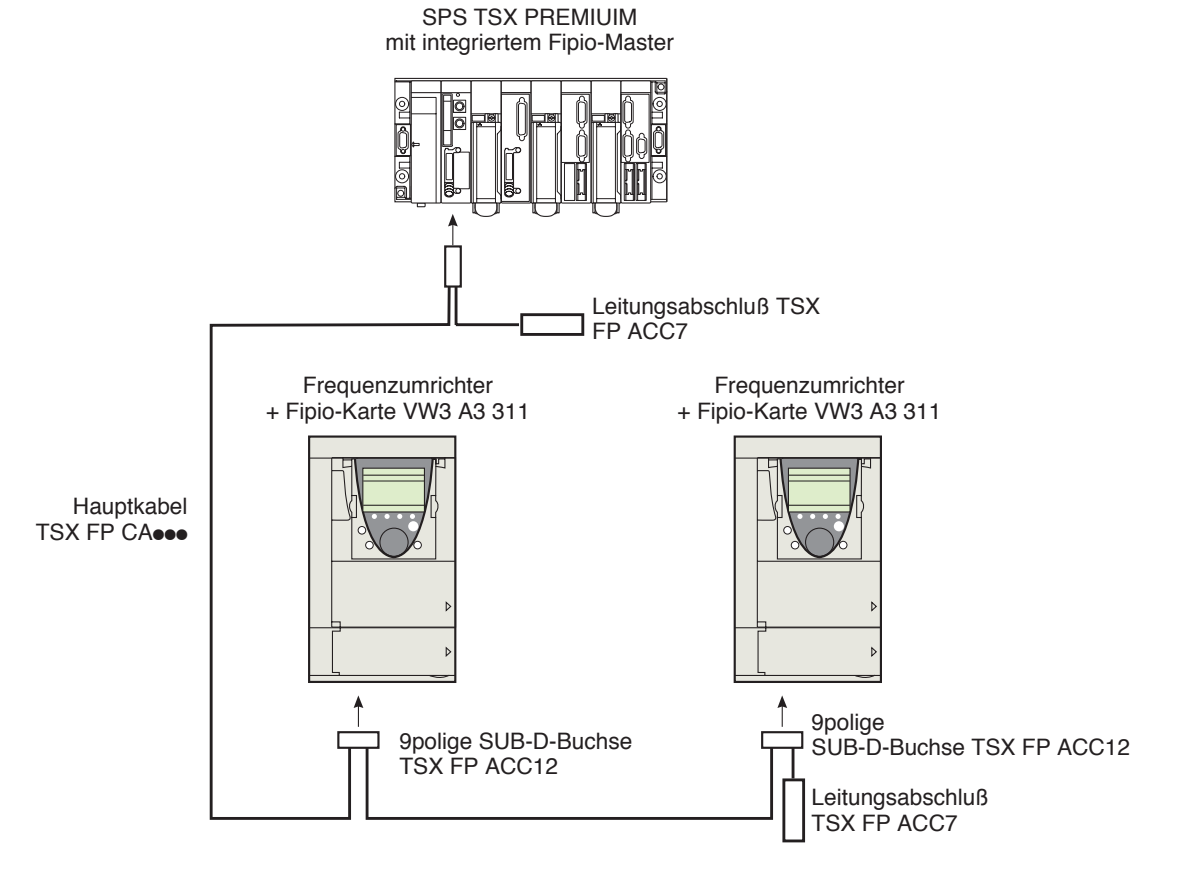

# 6. 1. Überwachung - Steuerung

Es sind diverse Konfigurationsmöglichkeiten gegeben; nähere Informationen hierzu entnehmen Sie bitte der Programmieranleitung und dem Handbuch Kommunikationsparameter.

Nachfolgend sind einige der Konfigurationsmöglichkeiten aufgeführt.

### Ansteuerung über Fipio im Profil I/O

Steuersignal und Sollwert kommen vom Fipio. Die Steuerung erfolgt im Profil I/O.

Die nachfolgend aufgeführten Parameter sind zu konfigurieren:

| Parameter                    | Wert          | Bemerkungen                                                |
|------------------------------|---------------|------------------------------------------------------------|
| Profil                       | Profil I/O    | Der Startbefehl wird im Bit 0 des Steuerwortes übertragen. |
| Konfiguration Sollwert 1     | Netzwerkkarte | Der Sollwert kommt vom Fipio                               |
| Konfiguration Steuersignal 1 | Netzwerkkarte | Das Steuersignal kommt vom Fipio.                          |

Konfiguration über Grafikterminal oder integriertes Terminal:

| Menü                                   | Parameter                  | Wert                           |
|----------------------------------------|----------------------------|--------------------------------|
| [1.6 - STEUERUNG] ( <i>L   L   -</i> ) | [Profil] ( <i>L</i> H L F) | [Profil I/O] ( 10)             |
|                                        | [Sollwertkanal 1] (F r I)  | [Komm. Karte] ( <b>n E b</b> ) |
|                                        | [Steuerkanal 1] ( C d I)   | [Komm. Karte] ( <b>n E b</b> ) |

#### Ansteuerung über Fipio oder Klemmleiste im Profil I/O

Steuersignal und Sollwert kommen beide vom Fipio-Bus oder von der Klemmleiste. Mit Eingang LI5 der Klemmleiste kann zwischen Fipio und Klemmleiste umgeschaltet werden. Die Steuerung erfolgt im Profil I/O.

Die nachfolgend aufgeführten Parameter sind zu konfigurieren:

| Parameter                    | Wert                               | Bemerkungen                                                           |
|------------------------------|------------------------------------|-----------------------------------------------------------------------|
| Profil                       | Profil I/O                         | Der Startbefehl wird im Bit 0 des Steuerwortes übertragen.            |
| Konfiguration Sollwert 1     | Netzwerkkarte                      | Der Sollwert 1 kommt vom Fipio.                                       |
| Konfiguration Sollwert 1B    | Analogeingang 1 der<br>Klemmleiste | Der Sollwert 1B wird vom Eingang Al1 der Klemmleiste bereit gestellt. |
| Sollwertumschaltung          | Eingang LI5                        | Der Eingang LI5 schaltet den Sollwert um (1 $\leftrightarrow$ 1B).    |
| Konfiguration Steuersignal 1 | Netzwerkkarte                      | Das Steuersignal 1 kommt vom Fipio.                                   |
| Konfiguration Steuersignal 2 | Klemmleiste                        | Das Steuersignal 2 kommt von der Klemmleiste.                         |
| Steuersignalumschaltung      | Eingang LI5                        | Der Eingang LI5 schaltet das Steuersignal um.                         |

Hinweis: Der Sollwert 1B ist mit denjenigen Funktionen verbunden (Summe, PID usw.), die auch nach erfolgter Umschaltung aktiviert bleiben.

Konfiguration über Grafikterminal oder integriertes Terminal:

| Menü                                 | Parameter                                 | Wert                           |
|--------------------------------------|-------------------------------------------|--------------------------------|
| [1.6 - STEUERUNG] ( <i>[ L L -</i> ) | [Profil] ( <b><i>L</i> H <i>L</i> F</b> ) | [Profil I/O] ( <b>/ 0</b> )    |
|                                      | [Sollwertkanal 1] (F r 1)                 | [Komm. Karte] ( <b>n E Ł</b> ) |
|                                      | [Steuerkanal 1] ( [ d I)                  | [Komm. Karte] ( <b>¬ E Ł</b> ) |
|                                      | [Steuerkanal 2] ( [ d 2)                  | [Klemmleisten] ( Ł E r )       |
|                                      | [Umschalt. Strg.] ( <i>L</i> <b>5</b> )   | [LI5] ( <i>L</i> / 5)          |
| [1.7 APPL. FUNKTION] (FUn-)          | [Sollwertkanal 1B] (F r Ib)               | [Sollw.Al1] ( <i>F I I</i> )   |
| [UMSCHALT. SOLLW.]                   | [Umschalt. Sollw. 1B] ( r [ b)            | [LI5] ( <i>L</i> / 5)          |

### Ansteuerung über Fipio im Drivecom-Profil

Steuersignal und Sollwert kommen vom Fipio. Die Steuerung erfolgt im Drivecom Profil.

Die nachfolgend aufgeführten Parameter sind zu konfigurieren:

| Parameter                | Wert                                    | Bemerkungen                                                                                                    |
|--------------------------|-----------------------------------------|----------------------------------------------------------------------------------------------------|
| Profil                   | Drivecom Profil, nicht getrennter Modus | Die Startbefehle werden gemäß Drivecom-Profil abgewickelt, Steuersignal und Sollwert kommen von demselben Kanal. |
| Konfiguration Sollwert 1 | Netzwerkkarte                           | Das Steuersignal kommt vom Fipio.                                                                                |

Konfiguration über Grafikterminal oder integriertes Terminal:

| Menü                                   | Parameter                                 | Wert                                         |
|----------------------------------------|-------------------------------------------|----------------------------------------------|
| [1.6 - STEUERUNG] ( <i>L   L   -</i> ) | [Profil] ( <b><i>L</i> H <i>L</i> F</b> ) | [Nicht getrennt] ( 5 / 7) (Werkseinstellung) |
|                                        | [Sollwertkanal 1] (Fr I)                  | [Komm. Karte] ( <b>n E b</b> )               |

#### Ansteuerung über Fipio oder Klemmleiste im Drivecom-Profil

Steuersignal und Sollwert kommen beide vom Fipio-Bus oder von der Klemmleiste. Mit Eingang LI5 der Klemmleiste kann zwischen Fipio und Klemmleiste umgeschaltet werden. Die Steuerung erfolgt im Drivecom Profil.

Die nachfolgend aufgeführten Parameter sind zu konfigurieren:

| Parameter                | Wert                                       | Bemerkungen                                                                                                    |
|--------------------------|--------------------------------------------|----------------------------------------------------------------------------------------------------|
| Profil                   | Drivecom Profil, nicht getrennter<br>Modus | Die Startbefehle werden gemäß Drivecom-Profil abgewickelt,<br>Steuersignal und Sollwert kommen von demselben Kanal |
| Konfiguration Sollwert 1 | Netzwerkkarte                              | Der Sollwert 1 kommt vom Fipio.                                                                                    |
| Konfiguration Sollwert 2 | Analogeingang 1 der Klemmleiste            | Der Sollwert 2 wird vom Eingang Al1 der Klemmleiste bereit gestellt.                                               |
| Sollwertumschaltung      | Eingang LI5                                | Der Eingang LI5 schaltet den Sollwert (1 $\leftrightarrow$ 2) und die Steuerung um.                                |

Hinweis: Der Sollwert 2 ist unmittelbar auf die Sollwertbegrenzung des Umrichters aufgeschaltet. Nach dem Umschalten sind die auf den Sollwert einwirkenden Funktionen (Summe, PID usw.) gesperrt.

Konfiguration über Grafikterminal oder integriertes Terminal:

| Menü                                               | Parameter                                 | Wert                        |
|----------------------------------------------------|-------------------------------------------|-----------------------------|
| [1.6 - STEUERUNG] ( <b><i>L</i> + <i>L</i> -</b> ) | [Profil] ( <b><i>L</i> H <i>L</i> F</b> ) | [Nicht getrennt] (5 / 17)   |
|                                                    | [Sollwertkanal 1] (Fr I)                  | [Komm. Karte] ( n E L )     |
|                                                    | [Sollwertkanal 2] (F r 2)                 | [Sollw.Al1] ( <i>F</i> / /) |
|                                                    | [Umschalt. Sollw. 2] (r F [               | [LI5] ( <i>L</i> / 5)       |

### Steuerung im Drivecom-Profil über Fipio und Sollwertumschaltung über die Klemmleiste

Das Steuersignal kommt vom Fipio.

Der Sollwert kommt entweder vom Fipio oder von der Klemmleiste. Mit Eingang LI5 der Klemmleiste kann der Sollwert von Fipio auf Klemmleiste und umgekehrt umgeschaltet werden. Die Steuerung erfolgt im Drivecom Profil.

Die nachfolgend aufgeführten Parameter sind zu konfigurieren:

| Parameter                    | Wert                                 | Bemerkungen                                                                                                    |
|------------------------------|--------------------------------------|----------------------------------------------------------------------------------------------------|
| Profil                       | Drivecom-Profil, getrennter<br>Modus | Die Steuersignale werden gemäß Drivecom-Profil abgewickelt; das<br>Steuersignal und der Sollwert können von verschiedenen Kanälen<br>kommen |
| Konfiguration Sollwert 1     | Netzwerkkarte                        | Der Sollwert 1 kommt vom Fipio.                                                                                                    |
| Konfiguration Sollwert 1B    | Analogeingang 1 der<br>Klemmleiste   | Der Sollwert 1B wird vom Eingang Al1 der Klemmleiste bereit gestellt.                                                                       |
| Sollwertumschaltung          | Eingang LI5                          | Der Eingang LI5 schaltet den Sollwert um (1 $\leftrightarrow$ 1B).                                                                          |
| Konfiguration Steuersignal 1 | Netzwerkkarte                        | Das Steuersignal 1 kommt vom Fipio.                                                                                                    |
| Steuersignalumschaltung      | Kanal 1                              | Kanal 1 ist der Steuerkanal.                                                                                                    |

Hinweis: Der Sollwert 1B ist mit denjenigen Funktionen verbunden (Summe, PID usw.), die auch nach erfolgter Umschaltung aktiviert bleiben.

Konfiguration über Grafikterminal oder integriertes Terminal:

| Menü                                   | Parameter                                 | Standard-                          |
|----------------------------------------|-------------------------------------------|------------------------------------|
| [1.6 - STEUERUNG] ( <i>L   L   -</i> ) | [Profil] ( <b><i>L</i> H <i>L</i> F</b> ) | [Getrennt] ( <b>5</b> <i>E P</i> ) |
|                                        | [Sollwertkanal 1] (F r I)                 | [Komm. Karte] ( n E E )            |
|                                        | [Steuerkanal 1] ( C d I)                  | [Komm. Karte] ( <b>n E Ł</b> )     |
|                                        | [Umschalt. Strg.] ([ [ 5)                 | [Kanal 1 akt] ( 🕻 🚽 I)             |
| [1.7 APPL. FUNKTION] ( <i>F U n</i> -) | [Sollwertkanal 1B] (F r Ib)               | [Sollw.Al1] ( <i>F</i> / /)        |
| [UMSCHALT. SOLLW.]                     | [Umschalt. Sollw. 1B] ( r [ b)            | [LI5] ( <i>L</i> / 5)              |

### 6. 2. Kommunikationsscanner

Die Auswahl der periodischen Variablen erfolgt über die Konfiguration des Kommunikationsscanners.

Die 8 periodischen Ausgangsvariablen werden mit den folgenden 8 Parametern zugewiesen [Adr. Scan. Oute] (n [ Re). Die entsprechende Konfiguration per Grafikterminal erfolgt über das Menü [1.9 - KOMMUNIKATION] ([ 0 n -) und das Untermenü [KOMM.-SCANNER AUSGANG] (0 [ 5 -).

Die 8 periodischen Eingangsvariablen werden mit den folgenden 8 Parametern zugewiesen [Adr. Scan. In•] ( n n entsprechende Konfiguration per Grafikterminal erfolgt über das Menü [1.9 - KOMMUNIKATION] ( D n - ) und das Untermenü [KOMM.-SCANNER EINGANG] ( I C 5 - ).

Eingabe der logischen Parameteradresse (siehe Parametrierleitfaden).

Wenn einer der Parameter [Adr. Scan. Oute] ( n [ Re) oder [Adr. Scan. Ine] ( n I Re) den Wert Null hat, wird die entsprechende periodische Variable vom Umrichter nicht verwendet.

Die genannten 16 Zuweisungsparameter sind in den nachfolgenden Tabellen beschrieben:

| Parameterbezeichnung                         | Ausgangsvariable | Standardzuweisung       |
|----------------------------------------------|------------------|-------------------------|
| [Adr. Scan. Out1] ( <b>n [ </b> <i>R I</i> ) | %QW\p.2.c\0.0    | Steuerwort (CMD)        |
| [Adr. Scan. Out2] ( <b>n [ Я 2</b> )         | %QW\p.2.c\0.0.1  | Drehzahlsollwert (LFRD) |
| [Adr. Scan. Out3] ( <b>n [ Я 3</b> )         | %QW\p.2.c\0.0.2  | Nicht verwendet         |
| [Adr. Scan. Out4] ( <b>n [ Я 4</b> )         | %QW\p.2.c\0.0.3  | Nicht verwendet         |
| [Adr. Scan. Out5] ( <b>n [ Я 5</b> )         | %QW\p.2.c\0.0.4  | Nicht verwendet         |
| [Adr. Scan. Out6] ( <b>n [ Я 5</b> )         | %QW\p.2.c\0.0.5  | Nicht verwendet         |
| [Adr. Scan. Out7] ( <b>n [ Я 7</b> )         | %QW\p.2.c\0.0.6  | Nicht verwendet         |
| [Adr. Scan. Out8] ( <b>n [ Я В</b> )         | %QW\p.2.c\0.0.7  | Nicht verwendet         |

| Parameterbezeichnung                                          | Eingangsvariable | Standardzuweisung       |
|---------------------------------------------------------------|------------------|-------------------------|
| [Adr. Scan. IN1] ( <b>¬ П Я</b> I)                            | %IW\p.2.c\0.0    | Statuswort (ETA)        |
| [Adr. Scan. IN2] ( <b> П R 2</b> )                            | %IW\p.2.c\0.0.1  | Ausgangsdrehzahl (RFRD) |
| [Adr. Scan. IN3] ( <b>-                                  </b> | %IW\p.2.c\0.0.2  | Nicht verwendet         |
| [Adr. Scan. IN4] ( <b> П Я Ч</b> )                            | %IW\p.2.c\0.0.3  | Nicht verwendet         |
| [Adr. Scan. IN5] ( <b>- 17 8 5</b> )                          | %IW\p.2.c\0.0.4  | Nicht verwendet         |
| [Adr. Scan. IN6] ( <b>- 1785</b> )                            | %IW\p.2.c\0.0.5  | Nicht verwendet         |
| [Adr. Scan. IN7] ( <b>-                                  </b> | %IW\p.2.c\0.0.6  | Nicht verwendet         |
| [Adr. Scan. IN8] ( <b>- 17 8 8</b> )                          | %IW\p.2.c\0.0.7  | Nicht verwendet         |

#### Beispiel für Konfiguration am Grafikterminal:

| RDY       | NET       | +0.00 | lz C  | A            |
|-----------|-----------|-------|-------|--------------|
|           |           |       |       |              |
|           | CIVIIVISC |       | ANG   |              |
| Adr. Scar | ı. In1    | :     | 3     | 3201         |
| Adr. Scar | . In2     | :     | 8     | 3604         |
| Adr. Scar | . In3     | :     |       | 0            |
| Adr. Scar | . In4     | :     |       | 0            |
| Adr. Scar | . In5     | :     |       | 0            |
| Code      | 9         |       | Quick | $\checkmark$ |
| Adr. Scar | n. In6    | :     |       | 0            |
| Adr. Scar | . In7     | :     |       | 0            |
| Adr. Scar | . In8     | :     |       | 0            |

| RDY       | NET   | +0.00      | lz    | 0A           |
|-----------|-------|------------|-------|--------------|
| KC        | DMMSC | ANNER AUSO | GANG  |              |
| Adr. Scan | Out1  | :          |       | 8501         |
| Adr. Scan | Out2  | :          |       | 8602         |
| Adr. Scan | Out3  | :          |       | 0            |
| Adr. Scan | Out4  | :          |       | 0            |
| Adr. Scan | Out5  | :          |       | 0            |
| Code      |       |            | Quick | $\checkmark$ |
| Adr. Scan | Out6  | :          |       | 0            |
| Adr. Scan | Out7  | :          |       | 0            |
| Adr. Scan | Out8  | :          |       | 0            |

#### Hinweis:

Änderungen an den Parametern [Adr. Scan. Oute] (n [Re) oder [Adr. Scan. Ine] (n [Re) müssen bei stillstehendem Motor erfolgen. Das SPS-Programm muß aktualisiert werden, damit die vorgenommen Änderungen auch berücksichtigt werden.

### Beispiel f ür die Konfiguration der periodischen Variablen

Es sind die folgenden periodischen Ausgangs- und Eingangsvariablen zu konfigurieren:

| Ausgangsvariable | Betroffener Parameter   |
|------------------|-------------------------|
| %QW\p.2.c\0.0    | Steuerwort (CMD)        |
| %QW\p.2.c\0.0.1  | Drehzahlsollwert (LFRD) |
| %QW\p.2.c\0.0.2  | Hochlauframpe (ACC)     |
| %QW\p.2.c\0.0.3  | Auslauframpe (DEC)      |
| %QW\p.2.c\0.0.4  | Rampenerhöhung (Inr)    |
| %QW\p.2.c\0.0.5  |                         |
| %QW\p.2.c\0.0.6  |                         |
| %QW\p.2.c\0.0.7  |                         |

| Eingangsvariable | Betroffener Parameter                        |
|------------------|----------------------------------------------|
| %IW\p.2.c\0.0    | Statuswort (ETA)                             |
| %IW\p.2.c\0.0.1  | Ausgangsdrehzahl (RFRD)                      |
| %IW\p.2.c\0.0.2  | Drehzahlsollwert vor der Rampe (FrHd)        |
| %IW\p.2.c\0.0.3  | Abbild der logischen Eingänge<br>(IL1r)      |
| %IW\p.2.c\0.0.4  | Physikalisches Abbild von<br>Analogeingang 1 |
| %IW\p.2.c\0.0.5  | Physikalisches Abbild von<br>Analogeingang 2 |
| %IW\p.2.c\0.0.6  |                                              |
| %IW\p.2.c\0.0.7  |                                              |

Konfiguration des Kommunikationsscanners:

| Adresse der<br>Ausgangsvariablen      | Logische Adresse des<br>Parameters | Adresse der<br>Eingangsvariablen                        | Logische Adresse des<br>Parameters |
|---------------------------------------|------------------------------------|---------------------------------------------------------|------------------------------------|
| [Adr. Scan. Out1] ( <b>n [ R</b> I)   | 8501                               | [Adr. Scan. IN1] ( <b>- 17 F</b> I)                     | 3201                               |
| [Adr. Scan. Out2] ( <b> [ [ [ 2</b> ) | 8602                               | [Adr. Scan. IN2] ( ¬ П Я 2)                             | 8605                               |
| [Adr. Scan. Out3] ( n [ 8 3)          | 9001                               | [Adr. Scan. IN3] ( ¬ П Я Э)                             | 8604                               |
| [Adr. Scan. Out4] ( <b>- [ Я 4</b> )  | 9002                               | [Adr. Scan. IN4] ( - 17 - 17 - 17 - 17 - 17 - 17 - 17 - | 5202                               |
| [Adr. Scan. Out5] ( n [ 85)           | 9020                               | [Adr. Scan. IN5] ( <b>- 17 F 5</b> )                    | 5242                               |
| [Adr. Scan. Out6] ( <b>- [ Я Б</b> )  | 0                                  | [Adr. Scan. IN6] ( ¬ П Я Б)                             | 5243                               |
| [Adr. Scan. Out7] ( n [ 8 7)          | 0                                  | [Adr. Scan. IN7] ( <b>- 17 F 7</b> )                    | 0                                  |
| [Adr. Scan. Out8] ( <b>~ [ # 8</b> )  | 0                                  | [Adr. Scan. IN8] ( ¬ П Я 8)                             | 0                                  |

# 6. Konfiguration

### 6. 3. Kommunikationsfehler

Hierzu kann das Grafikterminal oder das integrierte Terminal verwendet werden; die Konfiguration erfolgt im Menü ([1.8 - FEHLERMANAGEMENT] (*F L E* -), Untermenü [MANAGEMENT KOMM.-FEHLER] (*L L -*) über

den Parameter [FEHLERMANAGEMENT Netzwerk] (LL).

Sie können konfigurieren, wie sich der Umrichter im Falle eines Kommunikationsfehlers auf dem Fipio-Bus verhalten soll.

| RDY                | NET         | +(  | ).00Hz | 0A      |
|--------------------|-------------|-----|--------|---------|
| MA                 | NAGEMENT    | KOM | MFEHLE | R 🗌     |
| Managem            | ent Network | :   | Freier | Auslauf |
| Managem<br>CANopen | ent         | :   | Freier | Auslauf |
| Managem            | ent Mdb     | :   | Freier | Auslauf |
|                    |             |     |        |         |
| Code               | )           |     | Qui    | ck      |

Die folgenden Parameterwerte für [FEHLERMANAGEMENT Netzwerk] ([LL) lösen einen Umrichterfehler [Netz-KOMM.] ([nF) aus:

| Wert                                                                   | Bedeutung                                      |
|------------------------------------------------------------------------|------------------------------------------------|
| [Freier Auslauf] ( J R)                                                | Anhalten im freien Auslauf (Werkseinstellung). |
| [Anhalten auf Rampe]<br>( <b>r                                    </b> | Anhalten gemäß Auslauframpe.                   |
| [Schnellhalt] (F 5 L)                                                  | Schnellhalt.                                   |
| [DC-Bremsung] ( d [ 1)                                                 | Anhalten mit Gleichstromeinspeisung.           |

Die folgenden Parameterwerte für [Fehlermanagement Netzwerk] (LL) lösen keinen Umrichterfehler aus :

| Wert                                                     | Bedeutung                                                                                                    |
|----------------------------------------------------------|----------------------------------------------------------------------------------------------------|
| [Fehl. ignoriert] ( n D)                                 | Der Fehler wird ignoriert.                                                                                                    |
| [Gemäß STT] ( <b>5                                  </b> | Anhalten gemäß der Konfiguration [Anhalteart] (5 Ł Ł).                                                                                    |
| [v Rückfall] ( <i>L F F</i> )                            | Wechsel auf Rückfallgeschwindigkeit und Beibehaltung, solange der Fehler ansteht und der Startbefehl nicht widerrufen wird.               |
| [Aktiv beibehalten]<br>(r L 5)                           | Solange der Fehler ansteht und der Startbefehl nicht widerrufen wird, behält der Umrichter die zum Fehlerzeitpunkt gegebene Drehzahl bei. |

Die Rückstelldrehzahl kann im Menü [1.8 - FEHLERMANAGEMENT] (FLE-) mit dem Parameter [v Rückfall] (LFF) programmiert werden).

# 6. 4. Überwachte Parameter

Im Menü [1.2 - ÜBERWACHUNG], Untermenü [IMAGE KOMM.] des Grafikterminals können Sie bis zu 4 Parameter auswählen, deren Werte dann angezeigt werden.

Die Auswahl erfolgt über [6 - MENÜ ÜBERWACHUNG], Untermenü [6.3 - KONFIG. KOMM. IMAGE.].

Für jeden Parameter [AUSW. WORT 1]... [AUSW. WORT 4] kann die logische Adresse ausgewählt werden. Durch Auswahl der Adresse Null kann die Funktion deaktiviert werden.

Im hier dargestellten Beispiel werden folgende Wörter überwacht:

- Parameter 1 = Motorstrom (LCR): logische Adresse 3204; Dezimalformat mit Vorzeichen,
- Parameter 2 = Motordrehmoment Motor (OTR): Logische Adresse 3205; Dezimalformat mit Vorzeichen,
- Parameter 3 = Letzter aufgetretener Fehler (LFT): Logische Adresse 7121; Hexadezimalformat,
- Deaktivierte Parameter: Adresse 0; Format f
  ür St
  örung: Hexadezimalformat.

| RDY     | NET        | +0.00      | Hz 0A   |
|---------|------------|------------|---------|
|         | 6.3 KONFIC | G. KOMM. N | MAP.    |
| AUSW. W | /ORT 1     | :          | 3204    |
| FORMAT  | 1          | :          | Vorz.   |
| AUSW. W | /ORT 2     | :          | 3205    |
| FORMAT  | 2          | :          | Vorz.   |
| AUSW. W | /ORT 3     | :          | 7121    |
| Code    | 9          |            | Quick 🗸 |
| FORMAT  | 3          | :          | Hexa    |
| AUSW. W | /ORT 4     | :          | 0       |
| FORMAT  | 4          | :          | Hexa    |

Jedem der überwachten Wörter kann eines der nachfolgenden drei Anzeigeformate zugewiesen werden:

| Format                      | Bereich       | Anzeige am Terminal |
|-----------------------------|---------------|---------------------|
| Hexadezimal                 | 0000FFFF      | [Hexa]              |
| Dezimalwert mit Vorzeichen  | -32 76732 767 | [Vorz.]             |
| Dezimalwert ohne Vorzeichen | 065 535       | [Ohne Vorz.]        |

# 7. 1. Überprüfung der Adresse

Am Grafikterminal oder integrierten Terminal können Sie die Adressen im Menü [1.9 - KOMMUNIKATION] (*L* 0 *n* -), Untermenü [FIP311] (*F I P* -), Parameter [Adresse] (*R d r L*) kontrollieren.

# 7. 2. Anzeigen (LEDs)

Die Fipio-Karte ist mit vier LEDs ausgestattet, die durch das Sichtfenster in der Abdeckung des Frequenzumrichters erkennbar sind:

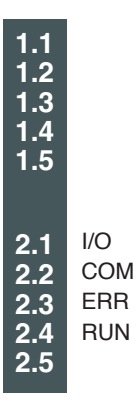

| LED Nr. | Farbe | Bedeutung | Leuchtet                           | Blinkt langsam od                    | er schnell                                |
|---------|-------|-----------|------------------------------------|--------------------------------------|-------------------------------------------|
| 2.1     | Rot   | I/O       | Untergeordneter interner<br>Fehler |                                      |                                           |
| 2.2     | Gelb  | COM       |                                    | Datenaustausch über den<br>Fipio-Bus | Automatischer Test<br>bei Initialisierung |
| 2.3     | Rot   | ERR       | Schwerwiegender Fehler             | Kommunikationsfehler                 |                                           |
| 2.4     | Grün  | RUN       | Funktionsweise normal              |                                      |                                           |

# 7. 3. Überwachung - Steuerung

Nur am Grafikterminal können mit Hilfe des Menüs [1.2 - ÜBERWACHUNG], Untermenü [KOMM.BILD.] Diagnosedaten über die per Fipio abgewickelten Überwachungs- und Steuerungsfunktionen zwischen Frequenzumrichter und SPS angezeigt werden:

| aktiver Steuerkanal                                                                                    | <b>\</b>                          |                          |             |        |                     |
|----------------------------------------------------------------------------------------------------|-----------------------------------|--------------------------|-------------|--------|---------------------|
| West des versiondates Chauserverte                                                                     |                                   |                          |             |        |                     |
| zur Ansteuerung des Frequenzumrichters<br>(als Hexadezimalwert)                                        |                                   |                          |             |        |                     |
| aktiver Sollwertkanal                                                                                  |                                   |                          |             |        |                     |
|                                                                                                    |                                   | RUN                      | NET         | +50.00 | )Hz 80A             |
| Drehzahlsollwert<br>(Einheit 0,1 Hz) zur Steuerung des Frequenzumrichters                              | $\langle \rangle \langle \rangle$ |                          | KOMM.       | MAGE.  |                     |
|                                                                                                    |                                   | Steuerkanal              |             | :      | KOMMKarte           |
| Wert des Statusworts                                                                                   |                                   | StrgWert                 |             | :      | 000F <sub>Hex</sub> |
| (als Hexadezimalwert)                                                                                  |                                   | Aktiver Sollw.           | -Kanal      | :      | KOMMKarte           |
| Wert der vier benutzerseitig zur<br>Überwachung ausgewählten Wörter.                                   |                                   | Frequenzsoll             | wert        | :      | 500.0 <sub>Hz</sub> |
| Die Adresse und das Anzeigeformat                                                                      |                                   | Statuswort               |             | :      | 8627 <sub>Hex</sub> |
| [6 - MENÜ ÜBERWACHUNG],                                                                                |                                   | Code                     |             |        | Quick 🗸             |
| Untermenü [6.3 - KONFIG. KOMM. IMAGE]                                                                  |                                   | W3204                    |             | :      | 53                  |
| konfiguriert werden (siehe Abschnitt "Konfiguration" auf der Seite 15).                                |                                   | W3205                    |             | :      | 725                 |
| Der Wert eines überwachten Wortes ist "", wenn:<br>• die Überwachungsfunktion deaktiviert ist (Adresse |                                   | W7132                    |             | :      | 0000 <sub>Hex</sub> |
| gleich W0),                                                                                            |                                   | W0                       |             | :      | Hex                 |
| <ul> <li>der Parameter geschutzt ist,</li> <li>der Parameter unbekannt ist (z.B.: W3200).</li> </ul>   | _                                 | COM. SCAN                | NER IN      |        |                     |
| Wort der periodischen Eingengeverieblen                                                                | /                                 | COM SCANN                | IER OUT     |        |                     |
| weit der periodischen Eingangsvanabien                                                                 |                                   |                          | àWORT       |        |                     |
| Wert der periodischen Ausgangsvariablen                                                                |                                   | IMAGE FREC<br>SOLLW.     | Ω.          |        |                     |
| Stauanvart vom Finia                                                                                   |                                   | DIAG MODBUS NETZ         |             |        |                     |
| [Strg. KOMMKarte] ( [ I d 3)                                                                           |                                   | DIAG MODBI<br>BEDIENTERI | US<br>MINAL |        |                     |
| Drehzahlsollwert vom Fipio                                                                             |                                   | IMAGE CANC               | ppen        |        |                     |
| [Sollw. KOMM-Karte] (L F r 3)                                                                          |                                   | SCANNER P                | ROG. KAF    | RTE    |                     |

### 7. 4. Kommunikationsscanner

Wechseln Sie am Grafikterminal zum Menü [1.2 - ÜBERWACHUNG] (5 UP -), Untermenü [IMAGE COM.] (C III -):

- im Untermenü [COM. SCANNER IN] ( 15 R -) können Sie sich den Wert der 8 Variablen des Kommunikationsscanner [Val Com Scan Ine] (NMe) anzeigen lassen.
- im Untermenü [COM. SCANNER OUT] ( 5 R -) können Sie sich den Wert der 8 Ausgangsvariablen des Kommunikationsscanners [Val COM. SCAN OUT•] (NC•) anzeigen lassen.

| Eingangsvariable | Scannerparameter         | Ausgangsvaria   |
|------------------|--------------------------|-----------------|
| %IW\p.2.c\0.0    | [Val Com Scan In1] (NM1) | %QW\p.2.c\0.0   |
| %IW\p.2.c\0.0.1  | [Val Com Scan In2] (NM2) | %QW\p.2.c\0.0.1 |
| %IW\p.2.c\0.0.2  | [Val Com Scan In3] (NM3) | %QW\p.2.c\0.0.2 |
| %IW\p.2.c\0.0.3  | [Val Com Scan In4] (NM4) | %QW\p.2.c\0.0.3 |
| %IW\p.2.c\0.0.4  | [Val Com Scan In5] (NM5) | %QW\p.2.c\0.0.4 |
| %IW\p.2.c\0.0.5  | [Val Com Scan In6] (NM6) | %QW\p.2.c\0.0.5 |
| %IW\p.2.c\0.0.6  | [Val Com Scan In7] (NM7) | %QW\p.2.c\0.0.6 |
| %IW\p.2.c\0.0.7  | [Val Com Scan In8] (NM8) | %QW\p.2.c\0.0.7 |

Eine Beschreibung zur Konfiguration dieser periodischen Parameter finden Sie im Abschnitt "Konfiguration".

#### Beispiel für die Anzeige des Kommunikationsscanners am Grafikterminal:

| RUN       | NET      | +50.00H    | lz 80A  |
|-----------|----------|------------|---------|
|           | COM.     | SCANNER IN |         |
| Val Com S | Scan In1 | :          | 34359   |
| Val Com S | Scan In2 | :          | 600     |
| Val Com S | Scan In3 | :          | 0       |
| Val Com S | Scan In4 | :          | 0       |
| Val Com S | Scan In5 | :          | 0       |
| Code      |          |            | Quick 🗸 |
| Val Com S | Scan In6 | :          | 0       |
| Val Com S | Scan In7 | :          | 0       |
| Val Com S | Scan In8 | :          | 0       |

| RUN       | NET       | +50.001  | Hz 8  | 30A          |
|-----------|-----------|----------|-------|--------------|
|           | COM. SC   | ANNER OU | Т     |              |
| Val Com S | Scan out1 | :        |       | 15           |
| Val Com S | Scan out2 | :        |       | 598          |
| Val Com S | Scan out3 | :        |       | 0            |
| Val Com S | Scan out4 | :        |       | 0            |
| Val Com S | Scan out5 | :        |       | 0            |
| Code      | )         |          | Quick | $\checkmark$ |
| Val Com S | Scan out6 | :        |       | 0            |
| Val Com S | Scan out7 | :        |       | 0            |
| Val Com S | Scan out8 | :        |       | 0            |

In diesem Beispiel werden nur die ersten beiden Parameter konfiguriert (Standardzuweisung).

- [Val Com Scan In1] = [34343] Statuswort = 34359 = 16#8637
- [Val Com Scan In2] = [600] Ausgangsdrehzahl = 600
- [Val Com Scan out1] = [15]
- [Val Com Scan out2] = [598]
- Steuerwort = 15 = 16#000F Drehzahlsollwert = 600
- Linkslauf, Drehzahl erreicht.
- → 600 U/Min
- → Befehl "Betrieb freigeben"" (Start).

Drivecom-Status "Betrieb freigegeben",

→ 598 U/Min

# 7. 5. Kommunikationsfehler

Störungen auf dem Fipio-Bus werden durch die rote LED 2.2 (Err) der Fipio-Karte angezeigt.

Wenn der Fipio-Bus das Steuersignal oder den Sollwert bereitstellt, wird im Falle einer Fipio-Störung gemäß der werkseitigen Einstellung ein rücksetzbarer Umrichterfehler ausgelöst [KOMM.-Netz] (L o F), der das Anhalten im freien Auslauf bewirkt.

Eine detaillierte Beschreibung des Kommunikationsfehlermanagements finden Sie im Parametrierleitfaden im Abschnitt "Kommunikationsüberwachung":

- Nach erfolgter Initialisierung (Einschalten) kontrolliert der Frequenzumrichter, ob zumindest einer der Steuer- oder Sollwertparameter erstmalig über Fipio geschrieben worden ist.
- Wenn dann ein Kommunikationsfehler auf dem Fipio-Bus auftritt, verhält sich der Umrichter entsprechend seiner Konfiguration (Störung, Halten, Rückstelldrehzahl usw.)

Sie können das Verhalten des Umrichters bei einer Fipio-Störung ändern (siehe hierzu den Abschnitt Konfiguration):

- ¥ Fehler Frequenzumrichter [KOMM.-Netz] (L n F) oder [Extern über Komm.] (E P F 2) (Anhalten im freien Auslauf, Anhalten auf Rampe, Schnellhalt oder Anhalten mit Gleichstromeinspeisung),
- · Kein Fehler des Frequenzumrichter (Anhalten, Aktiv beibehalten, Rückstelldrehzahl).

Mit Hilfe des Parameters [Fehler Komm.-Netz] ( $\varGamma \circ F$ ), um sich detaillierte Informationen über die Ursache des letzten [Komm.-Netz]-Fehlers anzeigen zu lassen.( $\varGamma \circ F$ )-Fehlers abrufen. Dies ist allerdings nur am Grafikterminal über das Menü [1.10 Diagnose] ( $d \ \Box \ L \ -$ ), Untermenü [ZUS. FEHLERINFOS] ( $R F \ I \ -$ ) möglich.

| Wert | Beschreibung der Werte des Parameters [Fehler KommNetz] ([ n F) |
|------|-----------------------------------------------------------------|
| 0    | Kein Fehler                                                     |
| 1    | Keine Kommunikation mit dem Master                              |
| 2    | SPS hat auf STOP geschaltet                                     |
| 3    | Fehler der Fipio-Karte (FIPCO-Initialisierungsfehler)           |
| 4    | Fehler der Fipio-Karte (Fehler bei Aktualisierung Status_UF)    |
| 5    | Fehler der Fipio-Karte (Fehler bei Aktualisierung STATUS_KANAL) |

### 7. 6. Kartenfehler

Der Fehler [interne Komm.-Verbindung] ( IL F) wird bei schwerwiegenden Problemen angezeigt:

Hardwarefehler der Fipio-Karte,
Kommunikationsfehler zwischen Fipio-Karte und Frequenzumrichter.

Das Verhalten des Umrichters im Fehlerfall [interner Komm.-Fehler] (*ILF*) kann nicht konfiguriert werden, der Umrichter bewirkt ein Anhalten im freien Auslauf. Dieser Fehler ist nicht rücksetzbar.

Zwei Diagnoseparameter liefern detaillierte Informationen über die Ursache eines Fehlers [interne Komm.-Verbindung] ( IL F):

 [Fehler interne Verb. 1] (*IL F I*) wenn die Störung auf der Optionskarte Nr. 1 aufgetreten ist (unmittelbar im Frequenzumrichter installiert).
 [Fehler interne Verb. 2] (*IL F 2*) wenn die Störung auf der Optionskarte Nr. 2 aufgetreten ist (auf der Optionskarte Nr. 1 montiert). Die Fipio-Karte kann an Position 1 oder 2 installiert werden.

Die Parameter [Fehler interne Verb. 1] (*ILF I*) und [Fehler interne Verb. 2] (*ILF 2*) können nur am Grafikterminal über das Menü [1.10 DIAGNOSE] (*d G L -*), [ZUS. FEHLERINFOS] (*R F I -*)aufgerufen werden.

| Wert | Beschreibung der Parameterwerte [Fehler interne Verb. 1] ( <i>I L F I</i> ) und [Fehler interne Verb. 2] ( <i>I L F 2</i> ) |
|------|----------------------------------------------------------------------------------------------------|
| 0    | Kein Fehler                                                                                                    |
| 1    | Interner Kommunikationsverlust mit dem Umrichter                                                                            |
| 2    | Hardwarefehler erkannt                                                                                                    |
| 3    | Prüfsummenfehler im EEPROM                                                                                                  |
| 4    | EEPROM defekt                                                                                                    |
| 5    | Flash-Speicher defekt                                                                                                    |
| 6    | RAM-Speicher defekt                                                                                                    |
| 7    | NVRAM-Speicher defekt                                                                                                    |
| 8    | Analogeingang defekt                                                                                                    |
| 9    | Analogausgang defekt                                                                                                    |
| 10   | Logikeingang defekt                                                                                                    |
| 11   | Logikausgang defekt                                                                                                    |
| 101  | Unbekannte Karte                                                                                                    |
| 102  | Datenaustauschproblem auf dem internen Bus des Umrichters                                                                   |
| 103  | Timeout auf dem internen Bus des Umrichters (500 ms)                                                                        |

### 8. 1. Konfiguration unter PL7

1 Unter PL7 öffnen Sie das Fenster "Hardwarekonfiguration" der SPS TSX Premium und danach das Fenster "Konfiguration Fipio".

| L        | [] Configuration                                                                                                    |                                                                           |                                                                                                    |                                                                                                    |         |
|----------|----------------------------------------------------------------------------------------------------|---------------------------------------------------------------------------|----------------------------------------------------------------------------------------------------|----------------------------------------------------------------------------------------------------|---------|
| I        | TSX 57353 V5.1 💌 🗊 👯 🔠                                                                                                    | 📅 Configuration FIPIO                                                     |                                                                                                    |                                                                                                    |         |
|          |                                                                                                    | TSX 57353 V5.1 Longueur du bu                                             | 0 - 15 km .                                                                                                    | Equipements contigurés: 0                                                                             |         |
|          |                                                                                                    | Adresse logique Communicateu                                              | 1<br>Module de base                                                                                                    | Module d'extension                                                                                    |         |
|          |                                                                                                    | Gestionnaite Fipio TSX                                                    | Ajoutes/Modifier un équipement<br>Point de connexion<br>Numéro du point de connexion<br>Commentaire<br>Allivar 71 - @11                                                           | 1                                                                                                    | Annuler |
| <u> </u> |                                                                                                    | 63 Terminal privilégié                                                    | Familes Module de bi                                                                                                    | ase                                                                                                   |         |
| 2        | In diesem Fenster können Sie eir<br>zufügen; doppelklicken Sie dazu<br>zwischen den Adressen 0 und 62                                      | ו weiteres Fipio-Gerät hin-<br>auf einen Anschlußpunkt<br>2.              | ATV-58<br>ATV-58F<br>ATV-58F<br>CO32 P<br>FED C32 P<br>FED C32 P<br>FED C32 P<br>FED C32 P<br>FED C32 P<br>FED C32 P<br>FED M32 P<br>CO317<br>FED M32 P<br>FED C32 P<br>FED C32 P | EQPISTD CMPCT 32M P<br>EQPISTD CMPCT 32M<br>EQPISTD MDD 32M P<br>EQPISTD MDD 32M<br>EQPIED CMPCT 2M P | -       |
|          | Daraufhin erscheint das Fenster "                                                                                                    | ,Gerät hinzufügen/ändern".                                                | ILEXIUM FSD C3 P<br>MAGELIS FSD C3<br>MOMENTUM FSD C3<br>PSD C3<br>FSD M8 P                                                                                                    | EGP SED CMPCT 2M<br>EGP STD CMPCT 8M P<br>EGP STD CMPCT 8M<br>EGP STD MDD 8M P                        |         |
| 3        | Wählen Sie die Fipio-Adresse de<br>"Nummer des Anschlußpunkts" (<br>Umrichteradresse", <u>Seite 7</u> ) und<br>bung im Feld "Anmerkungen". | es Umrichters im Feld<br>siehe "Einstellen der<br>eine mögliche Beschrei- |                                                                                                    |                                                                                                    |         |
|          | Anschließend wählen Sie eine Fa<br>profile) und das Basismodul "FE                                                                         | amilie " <b>STD_P</b> " (Standard-<br>D C32" dieser Familie               |                                                                                                    |                                                                                                    |         |

(erweitertes Profil eines Gerätes mit 32 periodischen E/A-Wörtern); bestätigen Sie Ihre Auswahl abschließend mit "OK".

Sie gelangen zum Fenster "Hardwarekonfiguration" zurück, in dem jetzt das neue Gerät in der Liste der vom Fipio-Bus verwendeten logischen Adressen erscheint.

Hinweis: Unter PL7 können Sie dieses Basismodul weder konfigurieren noch einstellen. Zur Durchführung dieser Arbeiten verwenden Sie bitte das integrierte Terminal oder das Grafikterminal (siehe "Programmieranleitung") bzw. den in der vorliegenden Anleitung beschriebenen PKW-Dienst (indizierte periodische Variablen).

| 🧱 Configuration | FIPIO                     |                |                           |   |
|-----------------|---------------------------|----------------|---------------------------|---|
| TSX 57353 V5.1  | Longueur du bus:          | 0 77 15 km     | Equipements configurés: 1 |   |
| Adresse logique | Communicateur             | Module de base | Module d'extension        |   |
| 0               | Gestionnake Fiplo TSX 673 | 8              |                           | * |
| <u>11</u>       | Aliver 71- 1011           | 0 FED C32      |                           |   |
| 63              | Terminal pikilégié        |                |                           | × |

# 8. 2. Verfügbare Objekte

| VERTRAGSGEGENSTAND | BEZEICHNUNG                                                                         | ACCES                   | FORMAT    |
|--------------------|-------------------------------------------------------------------------------------|-------------------------|-----------|
| %QW\p.2.c\0.0.i    | Periodische Ausgangsvariablen<br>(Steuerung und Einstellung des Frequenzumrichters) | Implizites<br>Schreiben | 32 Wörter |
| %IW\p.2.c\0.0.i    | Periodische Eingangsvariablen<br>(Überwachung des Frequenzumrichters)               | Implizites<br>Lesen     | 32 Wörter |
| %l\p.2.c\0.0.ERR   | Kanalfehler                                                                         | Implizites<br>Lesen     | 1 Bit     |
| %MW\p.2.c\0.0.2    | Kanalstatus<br>(Diagnose von Frequenzumrichter und<br>Kommunikation)                | Explizites<br>Lesen     | 1 Wort    |

Die PL7-Konfigurationsdienste (%KW...) und Einstelldienste (%MW...) sowie Fipio-Messaging-Funktionen werden von der Fipio-Karte nicht unterstützt. Zur Konfiguration und Einstellung ist der PKW-Dienst (indizierte periodische Variablen) zu verwenden.

#### Syntax:

Zugangswort Ausgang:%QW\p.2.c\0.0.i Eingang:%IW\p.2.c\0.0.i

- p: Steckplatz des Prozessors (0 oder 1)
- c: Nummer des Anschlußpunkts am Fipio-Bus (Geräteadresse: 1 bis 62)
- Nummer der periodischen Ein- oder Ausgangsvariablen (0 bis 31)
- Hinweis: bei i = 0 erfolgt keine Anzeige von:%QW\p.2.c\0.0

#### Zugangsbit

Ausgang:%QW\p.2.c\0.0.i:Xj Eingang:%IW\p.2.c\0.0.i:Xj

- p: Steckplatz des Prozessors (0 oder 1)
- c: Nummer des Anschlußpunkts am Fipio-Bus (Geräteadresse: 1 bis 62)
- i: Nummer der periodischen Ein- oder Ausgangsvariablen (0 bis 31)
- j: Bit-Nummer (0 bis 15)

## 8. 3. Periodische Variablen

| SPS-Adresse                                | Beschreibu         | ing                                     | Standardzuweisung       |
|--------------------------------------------|--------------------|-----------------------------------------|-------------------------|
| %QW\p.2.c\0.0                              | Periodische        | Variable von Ausgang Nr. 1              | Steuerwort (CMD)        |
| %QW\p.2.c\0.0.1                            | Periodische        | Variable von Ausgang Nr. 2              | Drehzahlsollwert (LFRD) |
| %QW\p.2.c\0.0.2                            | Periodische        | Variable von Ausgang Nr. 3              | Nicht zugewiesen        |
| %QW\p.2.c\0.0.3                            | Periodische        | Variable von Ausgang Nr. 4              | Nicht zugewiesen        |
| %QW\p.2.c\0.0.4                            | Periodische        | Variable von Ausgang Nr. 5              | Nicht zugewiesen        |
| %QW\p.2.c\0.0.5                            | Periodische        | Variable von Ausgang Nr. 6              | Nicht zugewiesen        |
| %QW\p.2.c\0.0.6                            | Periodische        | Variable von Ausgang Nr. 7              | Nicht zugewiesen        |
| %QW\p.2.c\0.0.7                            | Periodische        | Variable von Ausgang Nr. 8              | Nicht zugewiesen        |
| %QW\p.2.c\0.0.8<br>bis<br>%QW\p.2.c\0.0.27 | Nicht zugew        | riesen                                  | -                       |
| %QW\p.2.c\0.0.28                           | DKW                | PKEout: Logische Adresse des Parameters | -                       |
| %QW\p.2.c\0.0.29                           | PKW VON<br>Ausgang | PWout: Anforderungscode                 | -                       |
| %QW\p.2.c\0.0.30                           |                    | PWEout: Wert des Parameters             | -                       |
| %QW\p.2.c\0.0.31                           | Nicht verwe        | ndet                                    | -                       |

| SPS-Adresse      | Beschreibu  | ing                                    | Standardzuweisung       |
|------------------|-------------|----------------------------------------|-------------------------|
| %IW\p.2.c\0.0    | Periodische | Variable von Eingang Nr. 1             | Statuswort (ETA)        |
| %IW\p.2.c\0.0.1  | Periodische | Variable von Eingang Nr. 2             | Ausgangsdrehzahl (RFRD) |
| %IW\p.2.c\0.0.2  | Periodische | Variable von Eingang Nr. 3             | Nicht zugewiesen        |
| %IW\p.2.c\0.0.3  | Periodische | Variable von Eingang Nr. 4             | Nicht zugewiesen        |
| %IW\p.2.c\0.0.4  | Periodische | Variable von Eingang Nr. 5             | Nicht zugewiesen        |
| %IW\p.2.c\0.0.5  | Periodische | Variable von Eingang Nr. 6             | Nicht zugewiesen        |
| %IW\p.2.c\0.0.6  | Periodische | Variable von Eingang Nr. 7             | Nicht zugewiesen        |
| %IW\p.2.c\0.0.7  | Periodische | Variable von Eingang Nr°8              | Nicht zugewiesen        |
| %IW\p.2.c\0.0.8  |             |                                        | -                       |
| bis              | Nicht zugew | viesen                                 |                         |
| %IW\p.2.c\0.0.27 |             |                                        |                         |
| %IW\p.2.c\0.0.28 | Finganga    | PKEin: Logische Adresse des Parameters | -                       |
| %IW\p.2.c\0.0.29 | Eingangs-   | RWin: Antwortcode                      | -                       |
| %IW\p.2.c\0.0.30 |             | PWEin: Parameterwert / Fehlercode      | -                       |
| %IW\p.2.c\0.0.31 | Nicht verwe | ndet                                   | -                       |

Weitere Informationen zur Zuweisung der periodischen Variablen entnehmen Sie bitte dem Abschnitt "Konfiguration -Kommunikationsscanner". Weitere Informationen zur Anzeige der Werte von periodischen Variablen entnehmen Sie bitte dem Abschnitt "Diagnose -

Kommunikationsscanner".

## 8.4. Dienst PKW

Der Dienst PKW ermöglicht Schreib- und Lesezugriff auf die Umrichterparameter.

#### Ausgangsseitiger PKW

• PKEout

Logische Adresse des Parameters.

• RWout

= 0: Dienst PKW nicht aktiv

= 1:Lesen

= 2:Schreiben

Wenn PKEout und RWout (ungleich 0) unverändert bleiben, führt der Frequenzumrichter die Funktion auf Dauer aus. Zur Bestätigung eines Dienstes muß RWout darüber hinaus vor jeder neuen Transaktion auf 0 zurückgesetzt werden.

• PWEout

Bei Schreibvorgang: Wert des zu schreibenden Parameters

### Eingangs-PKW

#### • PKEin

Wenn PKEin PKEout entspricht, ist das Ergebnis der Transaktion verfügbar.

#### • RWin

- = 0: Dienst PKW nicht aktiv
- = 1: Lesen ok
- = 2: Schreiben ok
- = 7: Schreib- oder Lesefehler

#### • PWEin

- Im Fehlerfall:
  - = 0:falsche Adresse

= 1:Schreibzugriff verweigert (Parameter kann nur gelesen werden oder lokale Steuerung verhindert das Schreiben eines Konfigurations- oder Einstellparameters).

Hinweis: Die in den periodischen Ausgangsvariablen konfigurierten Parameter brauchen nicht mit der indizierten PKW-Variablen modifiziert zu werden.

### 8.5. Beispiele

#### Beispiel 1: Zyklisches Lesen von HSP (3104)

Leseergebnis 500 (50 Hz)

|        | Ausgangsseitiger<br>PKW |       | Eingangs-PKW |
|--------|-------------------------|-------|--------------|
| PKEout | 3104                    | PKEin | 3104         |
| RWout  | 1                       | RWin  | 1            |
| PWEout | _                       | PWEin | _            |

#### Beispiel 2: Zyklisches Schreiben von LSP (3105) auf den Wert 100 (10 Hz)

|        | Ausgangsseitiger<br>PKW |       | Eingangs-PKW |
|--------|-------------------------|-------|--------------|
| PKEout | 3105                    | PKEin | 3105         |
| RWout  | 2                       | RWin  | 2            |
| PWEout | 100                     | PWEin | 100          |

#### Beispiel 3: Lesefehler:Parameter RFR (3202) nur im Lesezugriff

|        | Ausgangsseitiger<br>PKW |       | Eingangs-PKW |
|--------|-------------------------|-------|--------------|
| PKEout | 3202                    | PKEin | 3202         |
| RWout  | 2                       | RWin  | 7            |
| PWEout | 500                     | PWEin | 1            |
|        |                         |       |              |

# ■ Beispiel 4: Schreiben von HSP (3104) auf 1000 (100 Hz), begrenzt auf 600 (60 Hz) durch den Frequenzumrichter

#### 1 Schreiben

|        | Ausgangsseitiger<br>PKW |       | Eingangs-PKW |
|--------|-------------------------|-------|--------------|
| PKEout | 3104                    | PKEin | 3104         |
| RWout  | 2                       | RWin  | 2            |
| PWEout | 1000                    | PWEin | 1000         |

Der Eingangs-PKW antwortet im Abfragezyklus des Busses. Die Anforderung wird später an den Frequenzumrichter weitergeleitet, der Parameter wird einige Millisekunden später begrenzt. Dies ist allerdings erst nach einem Zyklus feststellbar.

#### 2 nach einem Lesevorgang

Ausgangsseitiger PKW

| PKEout | 3104 |  |
|--------|------|--|
| RWout  | 1    |  |
| PWEout | _    |  |

|       | Eingangs-PKW |
|-------|--------------|
| PKEin | 3104         |
| RWin  | 1            |
| PWEin | 600          |

24

### Beispiel 5: Anzeige der Ein-/Ausgänge im Aktualisierungsmodus

Beispiel für eine Animationstabelle unter PL7 mit Anzeige der über einen Fipio-Bus mit einem Umrichter mit der Adresse 11 ausgetauschten periodischen Daten:

| 📓 Table:ALTI      | VAR | 71_TEST           |                             |                 |        |      |             |
|-------------------|-----|-------------------|-----------------------------|-----------------|--------|------|-------------|
|                   |     |                   |                             |                 |        |      | 22/27       |
| - Modification -  |     | Repère            | Symbole / Nom               | Valeur courante | Nature | Туре | Commentaire |
|                   |     | %QW40.2.1140.0    | Nc1_cmd_command_register    | 16#000F         |        |      |             |
| F3 Modifier       |     | %QW40.2.1140.0.1  | Nc2_Ifrd_nominal_speed      | 1000            |        |      |             |
|                   |     | %QW40.2.1140.0.2  | Nc3_acc_acceleration_time   | 50              |        |      |             |
|                   |     | %QW40.2.1140.0.3  | Nc4_dec_deceleration_time   | 100             |        |      |             |
| F8 1              |     | %QW40.2.1140.0.4  | Nc5_inr_ramp_increment      | 1               |        |      |             |
|                   |     | %QW40.2.1140.0.5  | Nc6                         | 0               |        |      |             |
| – Forçage – – – [ |     | %QW40.2.1140.0.6  | Nc7                         | 0               |        |      |             |
|                   |     | %QW40.2.1140.0.7  | Nc8                         | 0               |        |      |             |
| F4 Forcer 0       |     |                   |                             |                 |        |      |             |
| E5 Eorger 1       |     | %IW40.2.1140.0    | Nm1_eta_status_word         | 16#0627         |        |      |             |
|                   |     | %IW40.2.1140.0.1  | Nm2_frhd_reference_speed    | 1000            |        |      |             |
| F6 Déforger       |     | %IW40.2.1140.0.2  | Nm3_rfrd_actual_speed       | 1000            |        |      |             |
|                   |     | %IW40.2.1140.0.3  | Nm4_il1i_logic_inputs_image | 16#0005         |        |      |             |
| Affichage         |     | %IW40.2.1140.0.4  | Nm5_ai1c_ai1_image          | 3925            |        |      |             |
|                   |     | %IW40.2.1140.0.5  | Nm6_ai2cai2_image           | 2513            |        |      |             |
|                   |     | %IW40.2.1140.0.6  | Nm7                         | 0               |        |      |             |
|                   |     | %IW40.2.1140.0.7  | Nm8                         | 0               |        |      |             |
|                   |     |                   |                             |                 |        |      |             |
|                   |     | %QW40.2.1140.0.28 | Out_pke                     | 3105            |        |      |             |
|                   |     | %QW40.2.1140.0.29 | Out_rw                      | 2               |        |      |             |
|                   |     | %QW40.2.1140.0.30 | Out_pwe                     | 100             |        |      |             |
|                   |     |                   |                             |                 |        |      |             |
|                   |     | %IW40.2.1140.0.28 | In_pke                      | 3105            |        |      |             |
|                   |     | %IW40.2.1140.0.29 | ln_rw                       | 2               |        |      |             |
| [                 |     | %IW40.2.1140.0.30 | In_pwe                      | 100             |        |      |             |
| [                 |     |                   |                             |                 |        |      |             |
|                   |     |                   |                             |                 |        |      |             |

Die hier dargestellten periodischen Variablen sind identisch mit denen aus dem Beispiel auf der Seite 13.

Eine Beschreibung der jeweiligen Werte finden Sie nachstehend (siehe Parametrierleitfaden):

- Periodische Steuerung des Umrichters (%QW\0.2.11\0.0 bis %QW\0.2.11\0.0.7):
  - Steuerwort (CMD) = 16#000F = "Betrieb freigeben": Steuerwort zum Umschalten des Frequenzumrichters in den Status "Betrieb freigegeben" (ATV in Betrieb) der Zustandsgraphik DSP402 bzw. zum Halten dieses Zustands
  - Drehzahlsollwert (LFRD) = 1000: Motor auf 1.000 U/Min
  - Rampenerhöhung (Inr) = 1: ACC und DEC u.a. werden mit der Einheit von 0,1 s beaufschlagt
  - Hochlauframpe ( $\overrightarrow{ACC}$ ) = 50: Hochlauframpe von 5,0 s (50  $\infty$  0,1 s)
  - Auslauframpe (DEC) = 100: Auslauframpe von 10,0 s (100  $\infty$  0,1 s)
- Periodische Überwachung des Umrichters (%IW\0.2.11\0.0 bis %IW\0.2.11\0.0.7):
  - Statuswort (ETA) = 16#0627: Frequenzumrichter im Zustand "Betrieb freigegeben" (ATV in Betrieb) der Zustandsgrafik DSP402, Sollwert erreicht / Drehzahl stabil (Bit 10 = 1)
  - Ausgangsdrehzahl (FrHd) und Drehzahlsollwert vor Rampe (RFRD) = 1000: 1.000 U/Min
  - Abbild der logischen Eingänge (IL1r) = 16#0005: Logische Eingänge LI1 und LI3 aktiv
  - Physikalisches Abbild des Analogeingangs Al1 (Al1r) = 3925: 3,925 V (oder mA) an Al1
  - Physikalisches Abbild des Analogeingangs Al2 (Al2r) = 2513: 2,513 V (oder mA) an Al2
- Verwendung des Dienstes PKW mit indizierten periodischen Variablen (Anforderung = %QW\0.2.11\0.0.28 bis %QW\0.2.11\0.0.30 und Antwort = %IW\0.2.11\0.0.28 bis %IW\0.2.11\0.0.30):
- Zyklische Schreibanforderung (RWout = 2) der Variablen LSP (PKEout = 3105) auf 10 Hz (PWEout = 100)
- Positive Antwort: Schreibvorgang erfolgreich (RWin = 2)

Bei diesem Status dreht der Motor mit Solldrehzahl (1.000 U/Min) vorwärts.

### 8. 6. Diagnose unter PL7

- 1 Systemwörter %SW128 bis %SW131 kontrollieren. Jedes Bit aus dieser Wortgruppe gibt den Status des am Fipio-Bus angeschlossenen Gerätes wieder.
- 2 Implizites Wort "Fehler Modul" %I\p.2.c\0.MOD.ERR, das den Anschlußpunkt überwacht, kontrollieren. Standardmäßig auf 0, im Fehlerfall auf 1.
- **3** Für weitere Informationen "Kanalstatus" %MW\p.2.c\0.0.2 auslesen.
- Diese Informationen werden mit dem expliziten Befehl READ\_STS %CH\p.2.c\0.0 aktualisiert,
- p: Steckplatz des Prozessors (0 oder 1),
- c: Nummer des Anschlußpunkts.

#### Definition des "Kanalstatus"

| Bit | Beschreibung                                      |
|-----|---------------------------------------------------|
| 0   | Reserviert                                        |
| 1   | Reserviert                                        |
| 2   | Reserviert                                        |
| 3   | Versorgungsfehler                                 |
|     |                                                   |
| 4   | Reserviert                                        |
| 5   | Fehler Hardwarekonfiguration (CFI)                |
| 6   | Kommunikationsfehler mit SPS                      |
| 7   | Reserviert                                        |
|     |                                                   |
| 8   | Konfigurationsfehler                              |
| 9   | Modul nicht vorhanden                             |
| 10  | Modul außer Betrieb                               |
| 11  | Modulstörung                                      |
|     |                                                   |
| 12  | Interner Fehler, TSX-Hardwarefehler               |
| 13  | Interner Fehler, TSX-Systemfehler                 |
| 14  | Dialogfehler, Fipio-Kommunikationsfehler          |
| 15  | Dialogfehler, fehlerhafte Umrichterparametrierung |

Deutschland

#### Schneider Electric GmbH

Gothaer Straße 29 D-40880 Ratingen Tel.: (49) 21 02 4 04 - 0 Fax: (49) 21 02 4 04 - 92 56 www.schneider-electric.de

#### Österreich

#### Schneider Electric Austria Ges.m.b.H. Biróstraße 11 A-1239 Wien Tel.: (43) 1 610 54 - 0 Fax: (43) 1 610 54 54 www.schneider-electric.at

#### Schweiz

#### Schneider Electric (Schweiz) AG Schermenwaldstrasse 11 CH-3063 Ittigen Tel.: (41) 31 917 33 33 Fax: (41) 31 917 33 66 www.schneider-electric.ch

ZXBH71FIPIO, Nov. 2005